## **ECATS User Access**

### **User Guides**

- User Guides can be located under Resources on your ECATS landing page.
- User Guides can also be found on the DPI ECATS website at the following link:

<u>https://www.dpi.nc.gov/districts-schools/classroom-</u> <u>resources/exceptional-children/every-child-accountability-tracking-</u> <u>system-ecats</u>

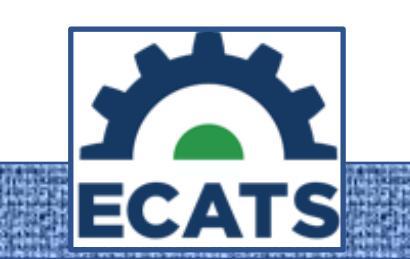

## Access to ECATS

- Each user must have a State Staff UID.
- There are required fields in State Staff UID on the Vocational Tab that must be populated before the user will appear ECATS.
- Your HR/Payroll Department should be able to help with populating these fields.

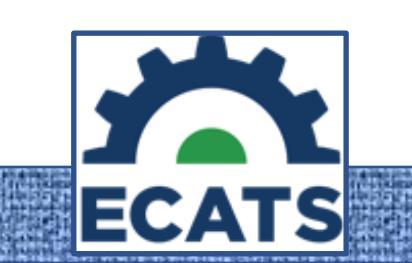

## State Staff UID Full Information

https://www.dpi.nc.gov/data-reports/common-education-data-analysis-andreporting-system-cedars/staff-uid-system

- Each user should only have one State Staff UID.
- PSU or Charter Schools can add and edit **non-payroll staff** in the State Staff UID System.
- The instructions at the link below are only to be used for staff who are **not** included in the PSU's Payroll/HR system and who need to be issued a Staff ID to access ECATS.

https://www.dpi.nc.gov/documents/ecats/how-acquire-staff-uids-non-payroll-staff

## State Staff UID Vocational Tab Required Fields

- **District Code** Required
- Active-Required Must be populated YES for your PSU/School
- School Code Required
- Hire Date –Leave Blank
- Annual Salary Must have an (Object(Job)/Purpose Code) If the staff member is to be involved in the evaluation process and/or ECATS then this seven-digit value will need to be provided. This value is a combination of the staff member's three-digit object/job code and four-digit purpose code. If the staff member in question does not need to be a part of the evaluation process and/or ECATS, this field can be left blank.

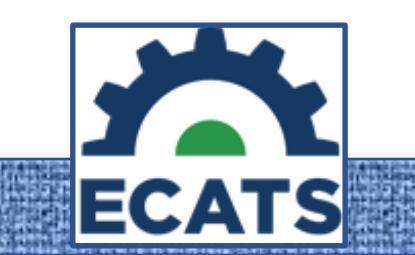

## Annual Salary = User Object(Job)/Purpose Code

This code is a seven-digit number with the first three being the Object(job) code. The last four being the Purpose Code. You can find the Object/Purpose codes at the following links:

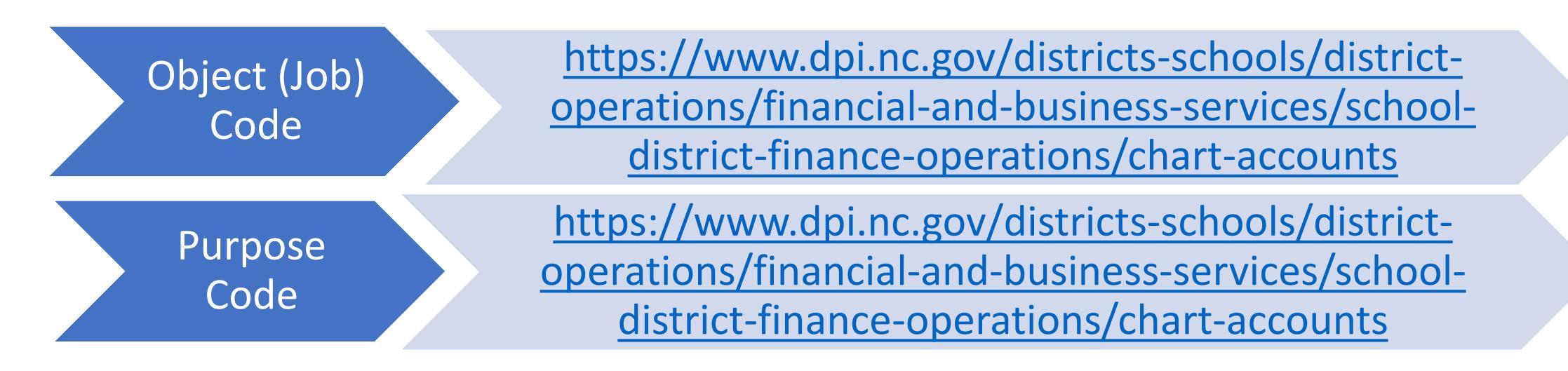

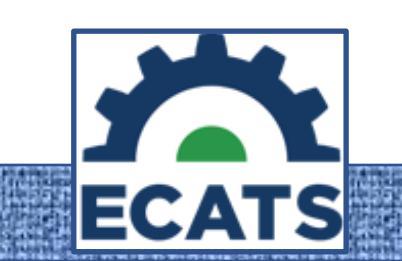

## ECATS and User Object(Job)/Purpose Code

- The Object(Job)/Purpose Code must be the proper code that is associated with the user's job at the PSU.
- The following are the only Object Codes being pulled into ECAT at this time:

111, 112, 113, 114, 115, 116, 117, 118, 121, 122, 123, 124, 127, 128, 131, 132, 133, 134, 135, 141, 142, 143, 144, 145, 146, 147, 148, 151, 152, 153, 311, 317, 318

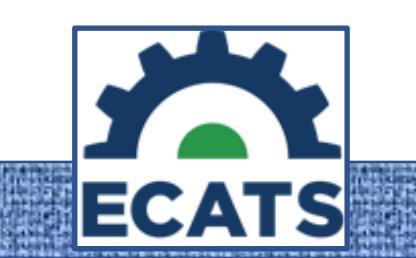

## ECATS and User Object(Job)/Purpose code

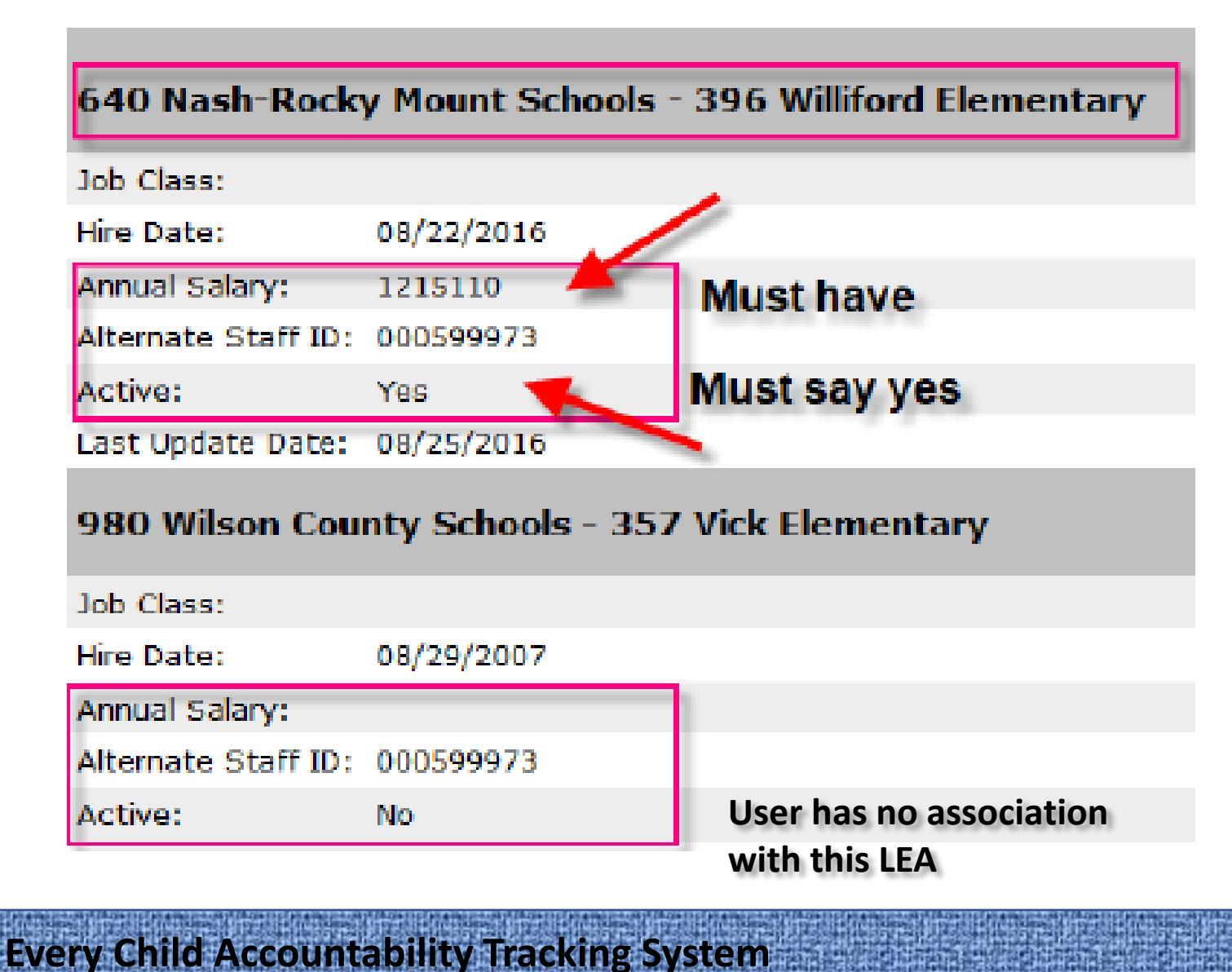

This user will appear in ECATS.

- Annual Salary includes ECATS allowable object code.
- Active = 'Yes'

# This user will not appear in ECATS.

ECAT

- Annual Salary is blank.
- Active = 'No'

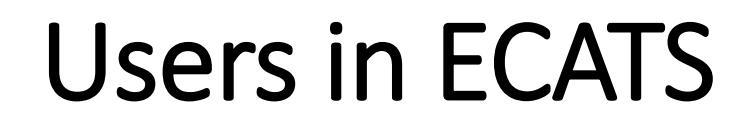

The following slides will be additional information and screen shots of the process for updating a user in ECATS.

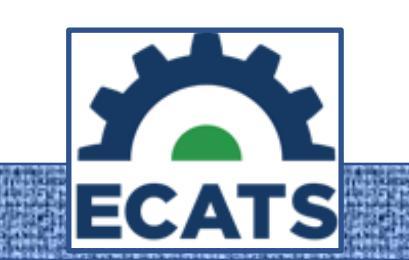

- Once State Staff UID process is completed correctly, it can take up to 4 business days for the user to appear in ECATS.
- The user will then be associated to your PSU.
- Next, the user will need to be assigned to the schools they need to access and given the appropriate user type.

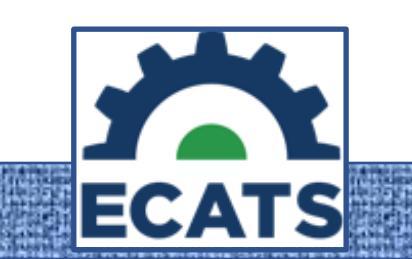

- To locate the user's record, log into ECATS, click Admin, then select Users.
- The following screen will display:

| School:                   | All Schools                                       | •                            | *           |
|---------------------------|---------------------------------------------------|------------------------------|-------------|
|                           |                                                   | CHECK ALL CHECK NONE         |             |
|                           | DPI Administrator                                 | LEA Administrator 1          |             |
|                           | DPI Administrator - Federal Reporting             | LEA Administrator 2          |             |
|                           | EC Administrator                                  | LEA Administrator 3          |             |
|                           | EC Teacher 1                                      | LEA Administrator 4          |             |
| User Type(s): #           | EC Teacher 2                                      | 🗌 LEA Data Manager           |             |
| (check none to match all) | EC Teacher 2-504 Coordinator                      | School Admin 2- All Programs |             |
|                           | Gen Ed Admin - Section 504 District Administrator | C School Administrator 1     |             |
|                           | Gen Ed Teacher 2-504                              | School Administrator 2       |             |
|                           | General Education Administrator                   | C School Data Manager        |             |
|                           | General Education Teacher 1                       | Service Provider 1           |             |
|                           | General Education Teacher 2                       | Service Provider 2           |             |
| User Last Name:           |                                                   |                              | Exact Match |
| User First Name:          |                                                   |                              | Exact Match |
| Title:                    |                                                   |                              | Exact Match |
| User ID:                  |                                                   |                              | Exact Match |
| Sort List By:             | User's Last Name                                  | •                            | ×           |

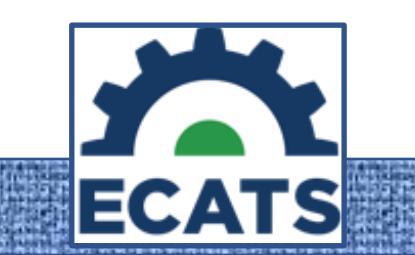

• Look up user by name or State Staff UID and click View User(s)

| School:                      | All Schools                                       |                              | - *         |  |  |  |
|------------------------------|---------------------------------------------------|------------------------------|-------------|--|--|--|
|                              |                                                   | CHECK ALL CHECK NONE         |             |  |  |  |
|                              | DPI Administrator                                 | LEA Administrator 1          |             |  |  |  |
|                              | DPI Administrator - Federal Reporting             | LEA Administrator 2          |             |  |  |  |
|                              | EC Administrator                                  | LEA Administrator 3          |             |  |  |  |
|                              | EC Teacher 1                                      | LEA Administrator 4          |             |  |  |  |
| User Type(s): *              | EC Teacher 2                                      | 🗆 LEA Data Manager           |             |  |  |  |
| (check none to match all)    | EC Teacher 2-504 Coordinator                      | School Admin 2- All Programs |             |  |  |  |
|                              | Gen Ed Admin - Section 504 District Administrator | School Administrator 1       |             |  |  |  |
|                              | Gen Ed Teacher 2- 504                             | School Administrator 2       |             |  |  |  |
|                              | General Education Administrator                   | School Data Manager          |             |  |  |  |
|                              | General Education Teacher 1                       | Service Provider 1           |             |  |  |  |
|                              | General Education Teacher 2                       | Service Provider 2           |             |  |  |  |
| User Last Name:              |                                                   |                              | Exact Match |  |  |  |
| User First Name:             |                                                   |                              | Exact Match |  |  |  |
| Title:                       |                                                   |                              | Exact Match |  |  |  |
| User ID:                     |                                                   |                              | Exact Match |  |  |  |
|                              |                                                   |                              |             |  |  |  |
| Sort List By:                | User's Last Name                                  |                              | - *         |  |  |  |
| VIEW USER(S)                 |                                                   |                              |             |  |  |  |
|                              |                                                   |                              |             |  |  |  |
| VIEW PREVIOUS SEARCH RESULTS |                                                   |                              |             |  |  |  |

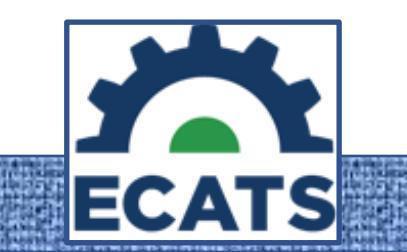

- Click the user's name in the list, and the user's record will open on a new page.
- Make sure to include and/or verify the following:

Name is correct

User Code (State Staff UID)

**User E-Mail Address** 

SAML Identifier (Same as User Code-State Staff UID)

Select User Type

School associations

Service associations (if required for user type selected)

Any additional information on this page you feel necessary

|                                                                                                    | First                                    | Middle             | Last           |                                                                                                    | Suffix          |                    |              |                    |
|----------------------------------------------------------------------------------------------------|------------------------------------------|--------------------|----------------|----------------------------------------------------------------------------------------------------|-----------------|--------------------|--------------|--------------------|
| Name:                                                                                                    | PsTest                                   |                    | UserA40        |                                                                                                    |                 | *                  |              |                    |
| User Name:                                                                                                    | pusera40                                 |                    | *              |                                                                                                    |                 |                    |              |                    |
| User Code:                                                                                                    | User Code: 8888888A40                    |                    |                |                                                                                                    |                 |                    |              |                    |
| Date of Birth:                                                                                                  | Ē                                        |                    |                |                                                                                                    |                 |                    | Gender:      | -                  |
|                                                                                                    |                                          |                    |                |                                                                                                    |                 |                    |              |                    |
| SAML Identifier:                                                                                                | 8888888A40                               |                    |                |                                                                                                    |                 |                    |              |                    |
|                                                                                                    |                                          |                    |                |                                                                                                    |                 |                    |              |                    |
| Title:                                                                                                    | Job A40                                  |                    |                |                                                                                                    |                 |                    |              |                    |
| Address.                                                                                                    |                                          |                    |                |                                                                                                    |                 |                    |              |                    |
| Address.                                                                                                    |                                          |                    |                |                                                                                                    |                 |                    |              |                    |
| City, State, ZipCode:                                                                                           |                                          |                    |                |                                                                                                    |                 |                    |              |                    |
| Home Phone:                                                                                                    |                                          |                    |                |                                                                                                    |                 |                    |              |                    |
| Work Phone:                                                                                                    |                                          |                    |                |                                                                                                    |                 |                    |              |                    |
| E Mail Address                                                                                                  | the day of the second second             |                    |                |                                                                                                    |                 |                    |              |                    |
| E-Mail Address:                                                                                                 | trondren@pcgus.com                       |                    |                |                                                                                                    |                 |                    |              |                    |
|                                                                                                    | Allow Edit Access To Pro                 | ofessional Develop | ment Interface |                                                                                                    |                 |                    |              |                    |
|                                                                                                    | Andw Edit Access 10 Pro                  | ressional Developr | nent interrace |                                                                                                    |                 |                    |              |                    |
| User Type:                                                                                                    | DPI Administrator *                      | •                  |                |                                                                                                    |                 |                    |              |                    |
|                                                                                                    | Can Edit & Delete Event                  | s                  |                |                                                                                                    |                 |                    |              |                    |
|                                                                                                    | 🗌 Can Edit & Delete Docur                | ments              |                |                                                                                                    |                 |                    |              |                    |
| Can Inactivate Faxes                                                                                            |                                          |                    |                |                                                                                                    |                 |                    |              |                    |
|                                                                                                    | Can Approve BTA/SRA                      |                    |                |                                                                                                    |                 |                    |              |                    |
|                                                                                                    | Can Approve BTA Monitoring/Support Plans |                    |                |                                                                                                    |                 |                    |              |                    |
|                                                                                                    | Receive BTA Alerts                       |                    |                |                                                                                                    |                 |                    |              |                    |
|                                                                                                    | Receive BTA Acknowled                    | dgement Alerts     |                |                                                                                                    |                 |                    |              |                    |
|                                                                                                    | Can Interview Threat                     |                    |                |                                                                                                    |                 |                    |              |                    |
|                                                                                                    | Ed Plan Permissions                      | tions              |                |                                                                                                    |                 |                    |              |                    |
|                                                                                                    | No Can Log Intervention                  | s                  |                |                                                                                                    |                 |                    |              |                    |
|                                                                                                    | No Can Provide Instructi                 | onal Options       |                |                                                                                                    |                 |                    |              |                    |
|                                                                                                    | No Can Provide Progress                  | s Monitoring Tools |                |                                                                                                    |                 |                    |              |                    |
|                                                                                                    | No Can Log Progress Me                   | onitoring Tools    |                |                                                                                                    |                 |                    |              |                    |
| Schools: PsTest UserA40 is associated with all Schools                                                          |                                          |                    |                |                                                                                                    |                 |                    |              |                    |
| Service Certificat                                                                                              | tions                                    |                    |                |                                                                                                    |                 |                    |              |                    |
| Special Ed Services                                                                                             |                                          |                    |                | Can Approve O                                                                                                    | wn Service Loge | 1                  |              |                    |
| Services:                                                                                                    | Can Provid                               | le Non-Billable D  | ate Range      | CHECK ALL                                                                                                    | Service Logs    | Supervise          | or Certified | Certifications     |
| Special Education - Speech/L                                                                                    | anguage                                  |                    |                |                                                                                                    |                 |                    |              | VIEW               |
| Related Services                                                                                                |                                          |                    |                |                                                                                                    |                 |                    |              |                    |
| A LONG TO A LONG TO A LONG TO A LONG TO A LONG TO A LONG TO A LONG TO A LONG TO A LONG TO A LONG TO A LONG TO A | NAMES AND ADDRESS OF TAXABLE PARTY.      | Salita (Chapter    | Non-the Factor | A PROPERTY AND A PROPERTY AND A PROPERTY | A DRAW AND A    | AT A PERSON ALC: N | 100.0001050  | Calific Street Bar |

|                                                                                                    |                      | Car                                                                          | Approve Own Service Logs |            |           |                |
|----------------------------------------------------------------------------------------------------|----------------------|------------------------------------------------------------------------------|--------------------------|------------|-----------|----------------|
| Services:                                                                                                    | Can Provide          | Non-Billable Date Range                                                      | HECKALL                  | Supervisor | Certified | Certifications |
| Audiology                                                                                                    |                      |                                                                              |                          |            |           | VIEW           |
| Counseling Services                                                                                                    |                      |                                                                              |                          |            |           | VIEW           |
| Nursing Services                                                                                                    |                      |                                                                              |                          |            |           | VIEW           |
| Occupational Therapy                                                                                                    |                      |                                                                              |                          |            |           | VIEW           |
| Physical Therapy                                                                                                    |                      |                                                                              |                          |            |           | VIEW           |
| Psychological Services                                                                                                    |                      |                                                                              |                          |            |           | VIEW           |
| Speech/Language                                                                                                    |                      |                                                                              |                          |            |           | VIEW           |
| B Service Logging Al                                                                                                    | erts set up for PsTe | t UserA40                                                                    |                          |            |           |                |
| Alerts will be sent to users with services scheduled on their My Calendar page when that log has not been entered<br>and it is the configured number of days overdue. If Or Greater is checked, alerts will be sent for each day beyond the<br>initial alert date that the log still has not been entered. |                      |                                                                              |                          |            |           |                |
| # Days Overdue                                                                                                    |                      |                                                                              | Or Great                 | er         |           |                |
|                                                                                                    |                      |                                                                              |                          |            |           |                |
|                                                                                                    |                      | Haw to<br>VIEW USER ACTIVIT<br>VIEW USER CHANGE<br>DELETE THIS USER FROM THE | Y<br>S<br>DATABASE       |            |           |                |
| ocuments                                                                                                    |                      |                                                                              |                          | PsTest     | UserA40 ( |                |
|                                                                                                    |                      | UPLOAD EXTERNAL DOCU                                                         | MENT(S)                  |            |           |                |
|                                                                                                    |                      | Documents created for Ps                                                     | Fest UserA40             |            |           |                |
|                                                                                                    | ,                    | io documents have been generated ye                                          | for PsTest UserA40       |            |           |                |
|                                                                                                    |                      |                                                                              |                          | 5          |           |                |
|                                                                                                    |                      |                                                                              |                          | E          |           |                |

- Once complete, click Update the Data Base button.
- The following message will display, then click OK:

|                           | Gender:                               |
|---------------------------|---------------------------------------|
| The Database has been upd | ated with the information you entered |
| c Job A40                 |                                       |
|                           | ОК                                    |

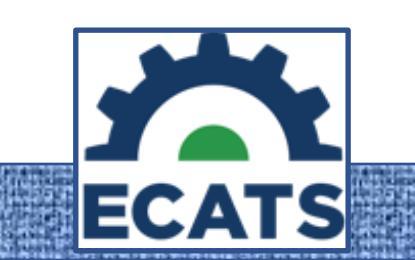